# CommonwealthU.edu Email Setup for Android Devices

- 1. Open email school account on your phone
- 2. Touch red Icon to the left of inbox at top of screen

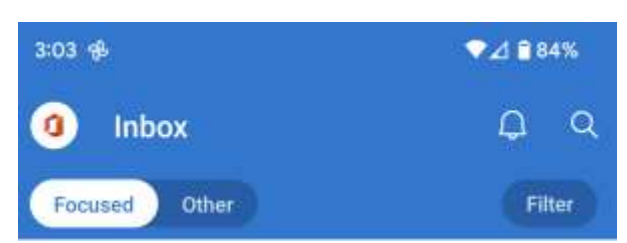

3. Click on the Setting Icon (the gear)

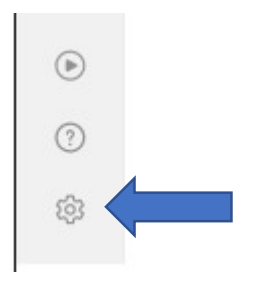

4. Click on your account under Mail Accounts

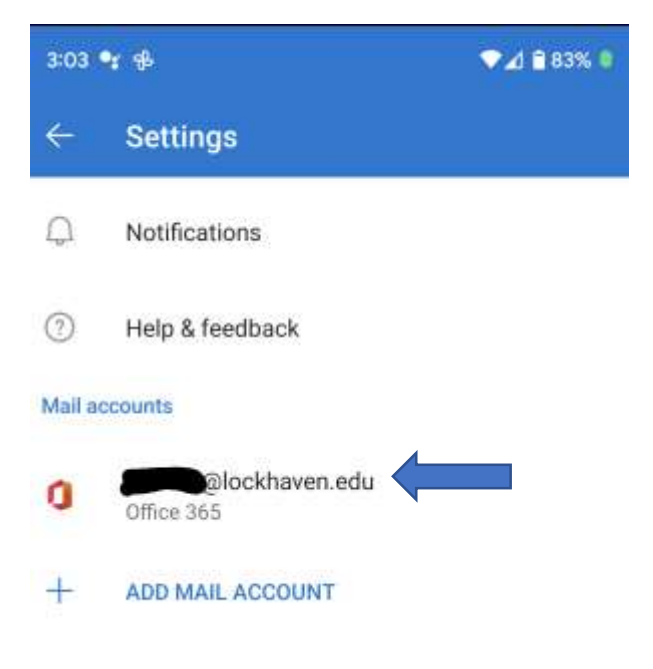

## 5. Click on Delete Account

| 4                | Account info                      |       |   |
|------------------|-----------------------------------|-------|---|
| 2                | Account into                      |       |   |
| Sugge            | ested replies                     | 5     | ۰ |
| Text p           | redictions                        | 0     | • |
| Micro            | soft Editor                       | 7     | • |
| Proof<br>English | ing Language<br>a (United States) |       |   |
| Repor<br>Ask     | t messages                        |       |   |
| Online<br>On ( M | e meetings<br>icrosoft Teams )    |       |   |
| Short            | en all events                     |       |   |
| Share            | your Inbox                        |       |   |
| +                | ADD PEOPLE                        |       |   |
| Sync is          | isues? Try resetting your accour  | ή.    |   |
| 0                | RESET ACCOUNT                     |       |   |
| G                | DELETE ACCOUNT                    |       |   |
|                  | Microsoft sync techn              | ology |   |
|                  | ·                                 |       |   |

### 6. Click Delete

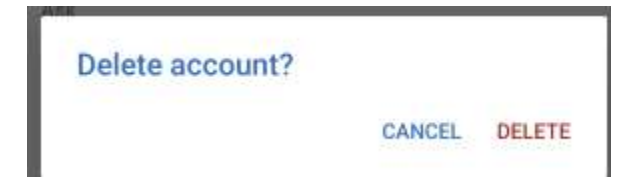

7. Click on Add Account

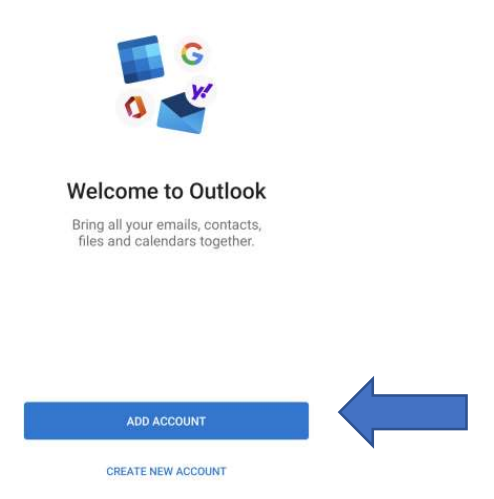

## 8. Click on Skip This Account

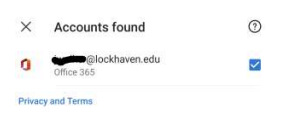

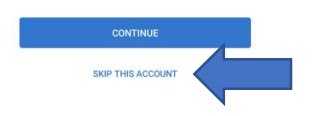

9. Type your <u>username@commonwealthu.edu</u> (ex: <u>abc123@commonwealthu.edu</u>) and Click Continue

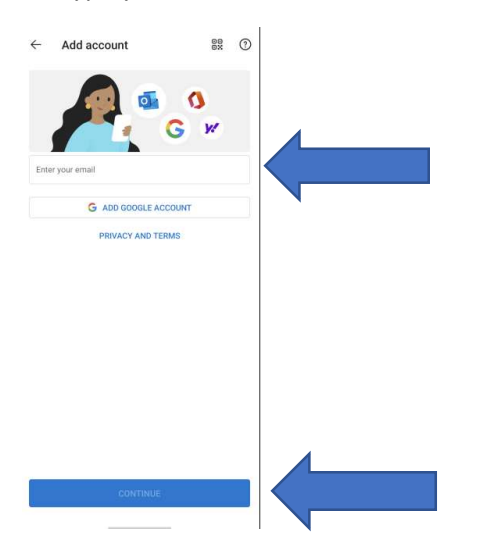

### 10. Click on Office 365

| Microsoft  |            |          |
|------------|------------|----------|
| 0          | o          |          |
| Office 365 | Outlook    | Exchange |
| Other      |            |          |
| y!         | $\bigcirc$ | G        |
| Yahoo      | iCloud     | Google   |
| Advanced   |            |          |
|            |            |          |
| IMAP       | POP3       |          |

11. Enter your Campus email address (ex: <a href="mailto:abc123@lockhaven.edu">abc123@lockhaven.edu</a>) and password

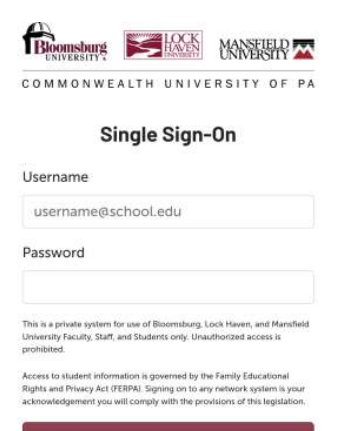

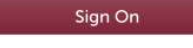

## 12. DUO 2FA will display

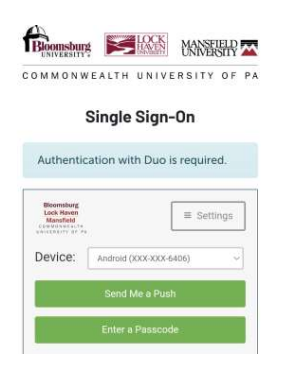

13. It will ask if you want to add another account...you can click on Maybe Later

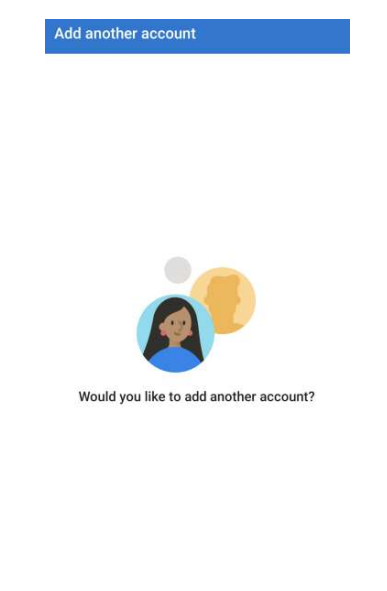

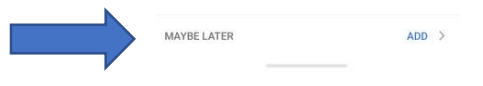

14. Your Email should open.